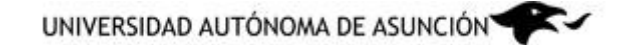

Pagos en la Web

## Guía Rápida Paso a Paso

Ingrese al sitio web de la UAA, colocando la dirección <u>www.uaa.edu.py</u> en la barra del navegador

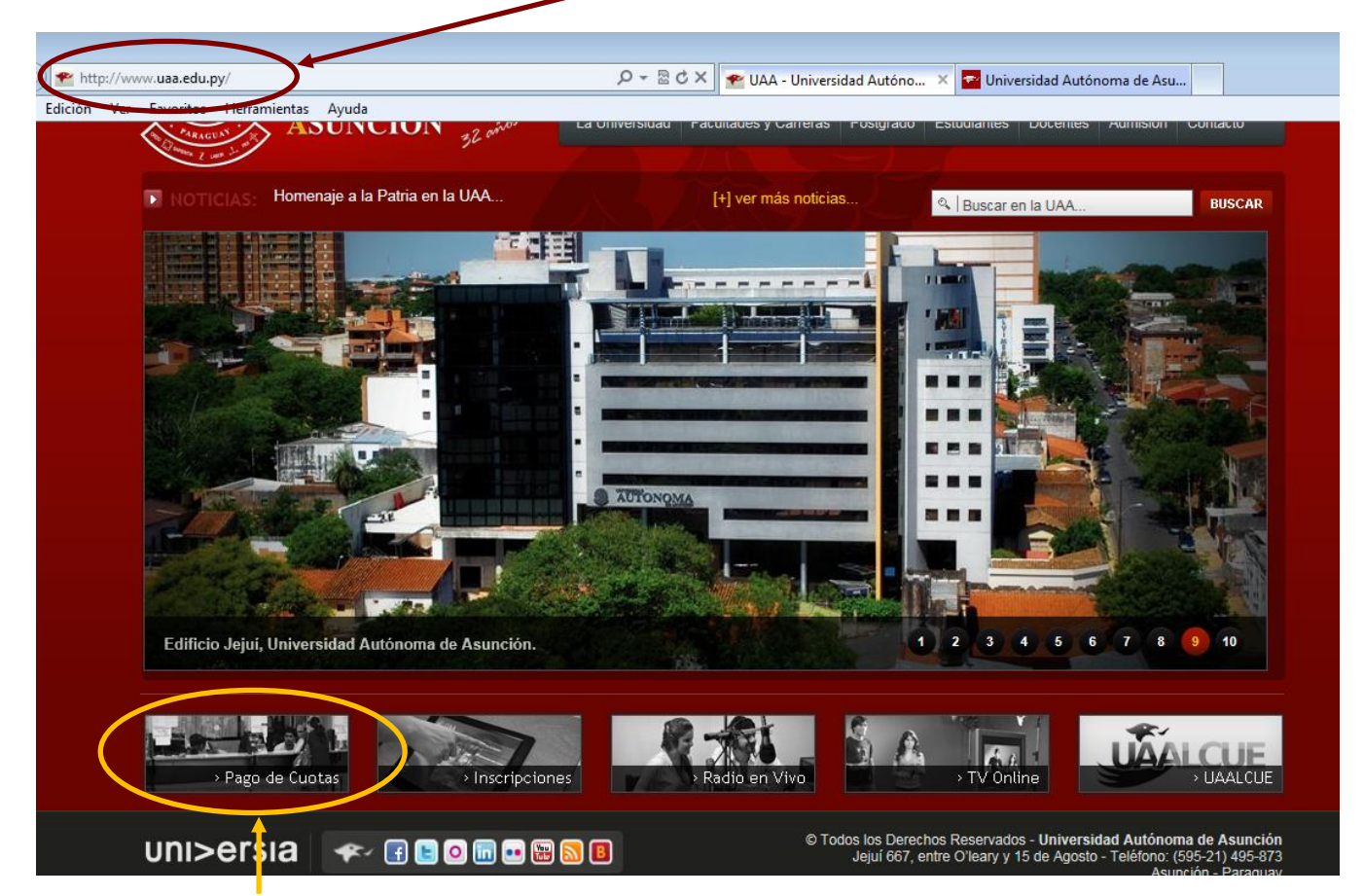

Seleccione la opción "Pago de Cuotas"

Ingrese los siguientes datos del alumno para el cual se realizará el pago:

- Nro. de Documento: Es el Nro. del Documento con el cuál el alumno se registró en la Universidad.
- Tipo de Documento: debe elegir entre:
  - CEDULA IDENTIDAD: Cédula de Identidad Paraguaya
  - D.N.I.: Documento Nacional de Identidad Argentino
  - o PASAPORTE: Pasaporte Internacional
  - DOCUMENTO BRASILEÑO: Documento Brasileño
  - HISTORICO: Documento heredado de Sistemas anteriores

| UNIVERSIDAD AUTÓNOMA DE ASUNCIÓN                                                                       |                                                                                                   |
|----------------------------------------------------------------------------------------------------|---------------------------------------------------------------------------------------------------|
| Bienvenidos al sistema de pagos electrónicos<br>A través de este servicio usted puede pagar sus Vencim | : de la Universidad Autónoma de Asunción.<br>ientos (matrícula y cuotas) con Tarjetas de Crédito. |
| Nro. de Documento:<br>Tipo de Documento: Se                                                            | eleccione un Valor 💌                                                                              |
| Ingresar                                                                                               | Cancelar                                                                                          |
| Tarjetas Ac<br>Banc<br>Adquirente /                                                                    | eptadas<br>Carcl<br>Acquirer                                                                      |
| VISA MasterCard                                                                                        | Resources Balactic                                                                                |
| Todos los Derechos Reservados                                                                          | Copromed By Simple Webpege Captors By PetrinTech-cos                                              |

Cuando haya ingresado los datos del alumno, presione el botón "Ingresar"

Una vez identificado el alumno para el cual se realizará el pago, debe seleccionar la moneda en la cual se realizará el mismo.

|                                             | Seleccione la moneda con la cua | al quiere realizar el pago |  |
|---------------------------------------------|---------------------------------|----------------------------|--|
|                                             | Seleccione la moneda con la cua | al quiere realizar el pago |  |
|                                             |                                 |                            |  |
|                                             | Moneda: Seleccione un Va        | lor 💌                      |  |
| Convicto O Universidad Autónomo do Anamoián |                                 |                            |  |

Una vez seleccionada la moneda, se le presentará una página donde podrá especificar el monto a pagar. Utilice el campo de texto de la derecha para ingresar el monto que desea pagar.

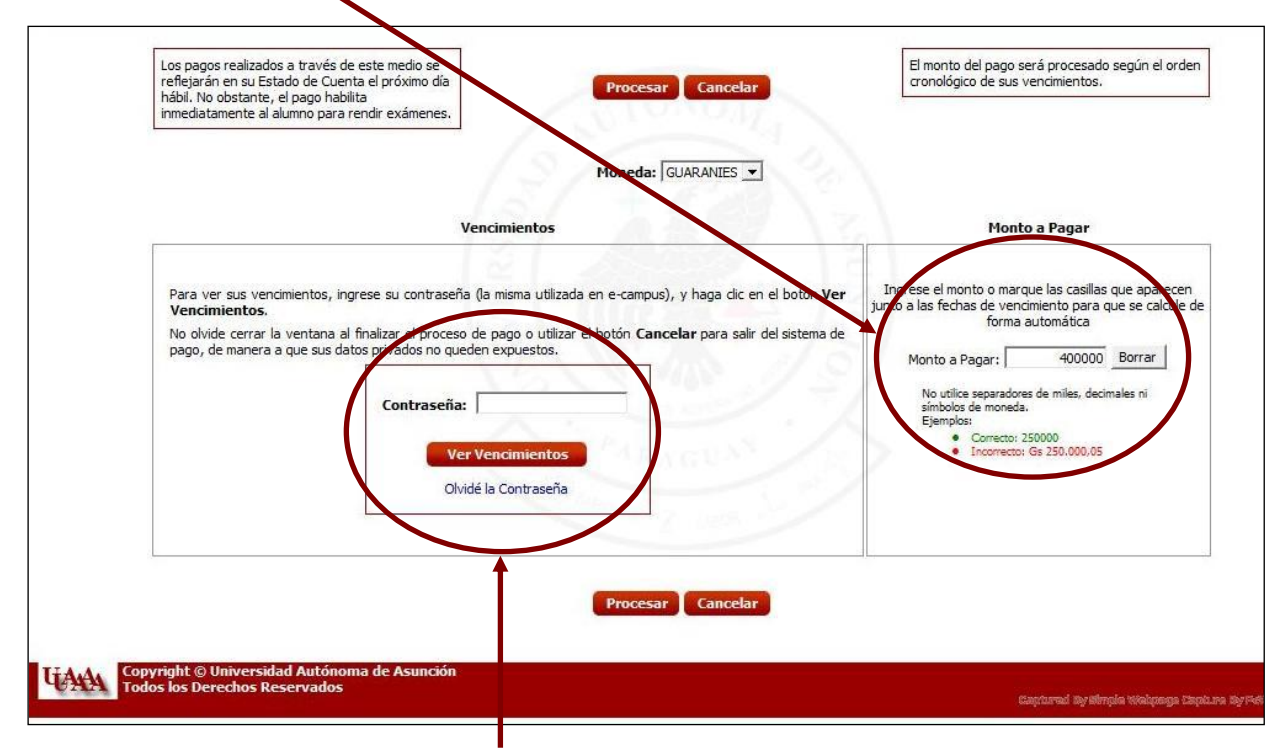

Opcionalmente, puede ver los Vencimientos (Cuotas) pendientes de pago del alumno para el cual se realizará el pago. La contraseña a proporcionar es la del alumno para el cual se realiza el pago, si usted realiza un pago a favor de otro alumno, al ingresar su contraseña se mostrarán sus vencimientos y no los del alumno para el cual se realizará el pago. Si se olvidó su contraseña, puede utilizar el enlace "Olvide mi Contraseña" para recuperarla. Si la contraseña es correcta, mostrarán los vencimientos pendientes de pago que posee el alumno.

|   |                                              | Vencimiento                | 15                                        |                 | Monto a Pagar                                                                                                |
|---|----------------------------------------------|----------------------------|-------------------------------------------|-----------------|----------------------------------------------------------------------------------------------------|
| 2 | Listado de Vencimien<br>Fecha de Vencimiento | tos Pendientes<br>Concepto | al 03-03-2009 (21:21  <br>Moneda Original | Hs.)<br>Importe | Ingrese el monto o marque las casillas que aparecen<br>junto a las fechas de vencimiento para que se calcule |
|   | 05-03-2009                                   | Cuota                      | Gs                                        | Gs 309.000      | forma automática                                                                                             |
|   | 05-04-2009                                   | Cuota                      | Gs                                        | Gs 305.000      | Monto a Pagar: 0 Borrar                                                                                      |
|   | 05-05-2009                                   | Cuota                      | Gs                                        | Gs 305.000      | No utilice separadores de miles, decimales ni<br>símbolos de moneda.                                         |
|   | 05-06-2009                                   | Cuota                      | Gs                                        | Gs 305.000      | Correcto: 250000 Incorrecto: Gs 250.000.05                                                                   |
|   | 05-07-2009                                   | Cuota                      | Gs                                        | Gs 305.000      |                                                                                                    |
|   |                                              |                            |                                           | 100 2           |                                                                                                    |

Presione el botón "Procesar" para aceptar los pagos y continuar.

A Continuación, se le presentará un detalle del pago que va a realizar.

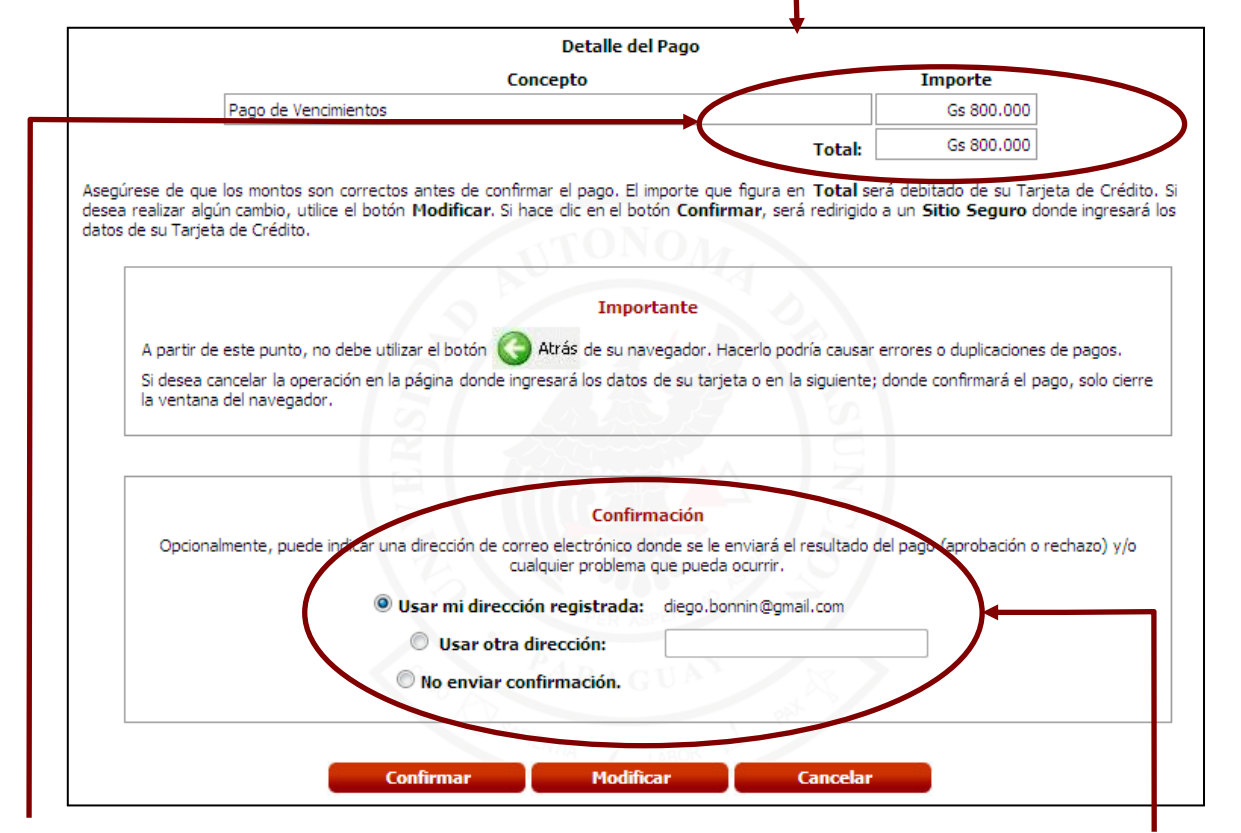

Verifique el detalle del pago, si esta correcto, presione el botón "Confirmar", caso contrario, puede utilizar el botón "Modificar" para cambiar el monto del pago. También debe ingresar una dirección de correo electrónico para recibir el resultado de la operación, esto es importante en caso de que la respuesta del pago no se obtenga inmediatamente.

A partir de aquí, usted será dirigido al sitio de Bancard, donde ingresará los datos de la tarjeta de crédito. Cuando haya completado todos los datos, haga clic en el botón "Continuar/Continue"

|             |                    |                                                                     |                                                                                                    | UNIVERSIDAD<br>AUTÓNOMA DE<br>ASUNCIÓN                                                                                                    | Čerušur 🌘                                                    |
|-------------|--------------------|---------------------------------------------------------------------|----------------------------------------------------------------------------------------------------|----------------------------------------------------------------------------------------------------|--------------------------------------------------------------|
| Marca Tarj  | eta / Paγment Me   | thod No. de Tarje                                                   | ta / Credit Card No.                                                                                        | Expiración / Expiration Date                                                                                                    | Su nombre en la tarjeta / Cardholder's Name                  |
| Bancard C   | heck 👻             |                                                                     |                                                                                                    | 01 - 2009 -                                                                                                    |                                                              |
| Código de S | Seguridad / Securi | ty Code El Cód. de Si                                               | eguridad/Sec. Code on the card is                                                                           | Cuotas (Valid only for Paraguay)                                                                                                    |                                                              |
|             |                    | Existe y est                                                        | á visible/Present & Legible 🔶                                                                               | No 👻                                                                                                    |                                                              |
|             |                    |                                                                     | Continuar / Cor                                                                                             | Limpiar / Clear                                                                                                    |                                                              |
| [           | ATENCION:          | El fraude con tarjeta de crédito<br>ISP, y otras informaciones requ | constituye un acto criminal. Para su prote-<br>ieridas.                                                     | cción todas las transacciones son cuidadosam                                                                                                | nente monitoreadas y registradas, incluyendo direcciones IP, |
| 1           | WARNING :          | Credit-card fraud is a criminal o                                   | Ifense. For your protection all transaction                                                                 | s are carefully monitored and logged including                                                                                              | IP addresses, ISP, and other pertinent information.          |
|             |                    | <u>Oprin</u><br>P                                                   | ta aquí para ver instruccion<br>Click here to see detailed<br>or problemas y/o sugerencias / Any<br>Copyrig | es detalladas de como llenar d<br>l instructions on filling in this fo<br>troubleshooting Click on -> <u>Bancard We</u><br>pht BANCARD S.A. | este formulario<br>orm<br>eb Master                          |

Si desea más información con respecto a los datos a ingresar, utilice el link marcado con un ícono de interrogación.

н

| Bancard        | UNIVERSII<br>AUTÓNOM<br>ASUNCIÓN                                                                                                    | DAD<br>A DE                                                                                                  | ČerdSur 🌑                                                                                                    |
|----------------|----------------------------------------------------------------------------------------------------|----------------------------------------------------------------------------------------------------|----------------------------------------------------------------------------------------------------|
|                | Confirmación de Datos Ingresad<br>Asegurese que toda la información esté correcta. Una vez que co                                                                                                    | os / Confirmatio                                                                                             | DN<br>no se puede parar.                                                                                                    |
|                | Be sure all your information is correct. Once the order is<br>Número de Transacción / Transaction No.                                                                                                    | submitted, it cannot be                                                                                      | undone.                                                                                                    |
|                | Importe en Guaranies / Amount in Guaranies                                                                                                    | 2 000                                                                                                    |                                                                                                    |
|                | Marra de la Tarieta / Payment Method                                                                                                    | Visa                                                                                                    |                                                                                                    |
|                | Número de la Tarieta / Credit Card No.                                                                                                    | 45356765765676                                                                                               |                                                                                                    |
|                | Expiración de la Tarieta / Expiration Date                                                                                                    | 05 / 2009                                                                                                    |                                                                                                    |
|                | Nombre en la Tarieta / Cardholder's Name                                                                                                    | Prueba UAA                                                                                                   |                                                                                                    |
|                | Código de Seguridad / Security Code                                                                                                    | 333                                                                                                    |                                                                                                    |
|                | Cantidad de cuotas / # of Payments                                                                                                    | 01                                                                                                    |                                                                                                    |
| NOTA:<br>NOTE: | Cuando Ud. confirms esta orden, puede parecer que el servidor no responde. Esto se debe :<br>exhibir hasta que termine dicho proceso.<br>Este proceso normalmente toma cerca de 20 segundos. Para evitar duplicaciones, por favor<br>When you submit this order, it may appear as if the server is not responding. The server will<br>until the order is fully processed.<br>The process normally takes about 20 seconds. To avoid double charge, please DO NOT abor | a que se autorizará su ta<br>NO CANCELE su orden ha<br>actually be processing y<br>t your submission until y | rjeta en tiempo real; y la siguiente página no se le puede<br>sta que haya recibido una respuesta final del servidor.<br>our credit-card in real time; the next page cannot be sent to you<br>ou have received a final response from the server. |
|                | Confirmar / Confirm<br>Por problemas y/o sugerenciat / Any troubleshooting<br>Copyright BANCARD S                                                                                                    | Click on -> <u>Bancard</u>                                                                                   | Web Master                                                                                                    |

Finalmente, el sitio de Bancard le presentará un resumen de los datos ingresados.

Si están correctos, presione el botón "Confirmar/Confirm".

Pago aceptado. Si su pago fue aceptado, se le presentará la siguiente página donde se visualizará la información correspondiente al mismo

| NIVERSIDAD AUTÓNOMA DE ASUNCIÓN                                                              |                                                                                            |
|----------------------------------------------------------------------------------------------|--------------------------------------------------------------------------------------------|
| Su pago ha sido aceptado. A continuación se exponen los                                      | : datos del mismo.                                                                         |
| Alumno:                                                                                      | ALUMNO DE PRUEBA                                                                           |
| Nro. Documento:                                                                              | x.xxx.xxx                                                                                  |
| Nro. de Autorización emitido por la Procesadora (Bancard):                                   | 049964                                                                                     |
| Nro. de Transacción emitido por la Universidad:                                              | 704                                                                                        |
| Moneda:                                                                                      | GUARANIES                                                                                  |
| Cotización en Gs.:                                                                           | 1                                                                                          |
| Importes                                                                                     |                                                                                            |
| Monto Solicitado:                                                                            | Gs 400.000                                                                                 |
| Monto Aprobado por la Procesadora:                                                           | Gs 400.000                                                                                 |
| Utilice los Nros, de transacción correspondientes para hacer qualquier referencia a este pag | o, tanto en la Universidad como en la Procesadora.                                         |
| Volver al Inicio                                                                             |                                                                                            |
|                                                                                              |                                                                                            |
|                                                                                              |                                                                                            |
| Ī                                                                                            |                                                                                            |
|                                                                                              |                                                                                            |
| Copyright © Universidad Autónoma de Asunción                                                 |                                                                                            |
| Todos los Derechos Reservados                                                                | de monte sense d' tels surdiense dus tetricolonieurs, "Menuels anno Manter districter anno |
|                                                                                              | cebara sy amban apadala papara sy Asarin'i                                                 |

Para salir del sistema de pagos, utilice el botón "Volver al Inicio" o cierre la ventana.

Pago rechazado. Si el pago no fue aceptado, se expondrán los datos del mismo y el motivo por el cual fue rechazado

| IIVERSIDAD AUTÓNOMA DE ASUNCIÓN                                                                                      |                                                                     |
|----------------------------------------------------------------------------------------------------|---------------------------------------------------------------------|
| Su pago ha sido rechazado. Motivo del Rechazo: Servicio no D                                                         | Disponible                                                          |
| Alumno:                                                                                                    | ALUMNO DE PRUEBA                                                    |
| Nro. Documento:                                                                                                    | x.xxx.xxx                                                           |
| Nro. de Autorización emitido por la Procesadora (Bancaro                                                             | d):                                                                 |
| Nro. de Transacción emitido por la Universidad:                                                                      | 704                                                                 |
| Moneda:                                                                                                    | GUARANIES                                                           |
| Cotización en Gs.:                                                                                                   | 1                                                                   |
| Importes                                                                                                    |                                                                     |
| Monto Solicitado:                                                                                                    | Gs 400.000                                                          |
| Monto Aprobado por la Procesadora:                                                                                   | Gs 400.000                                                          |
| Utilice los Nros. de transacción correspondientes para hacer cualquier referencia a este<br>Reintentar Pago Volver a | e pago, tanto en la Universidad como en la Procesadora.<br>I Inicio |
| Copyright © Universidad Autónoma de Asunción<br>Todos los Derechos Reservados                                        | Captured by Minule Webpegs (2001.rs by 14697)."                     |

Si desea volver a intentar el pago, haga clic en el botón "Reintentar Pago".